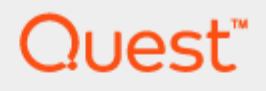

Foglight<sup>®</sup> 7.1.0

# Integration with SAML 2.0 in Azure AD

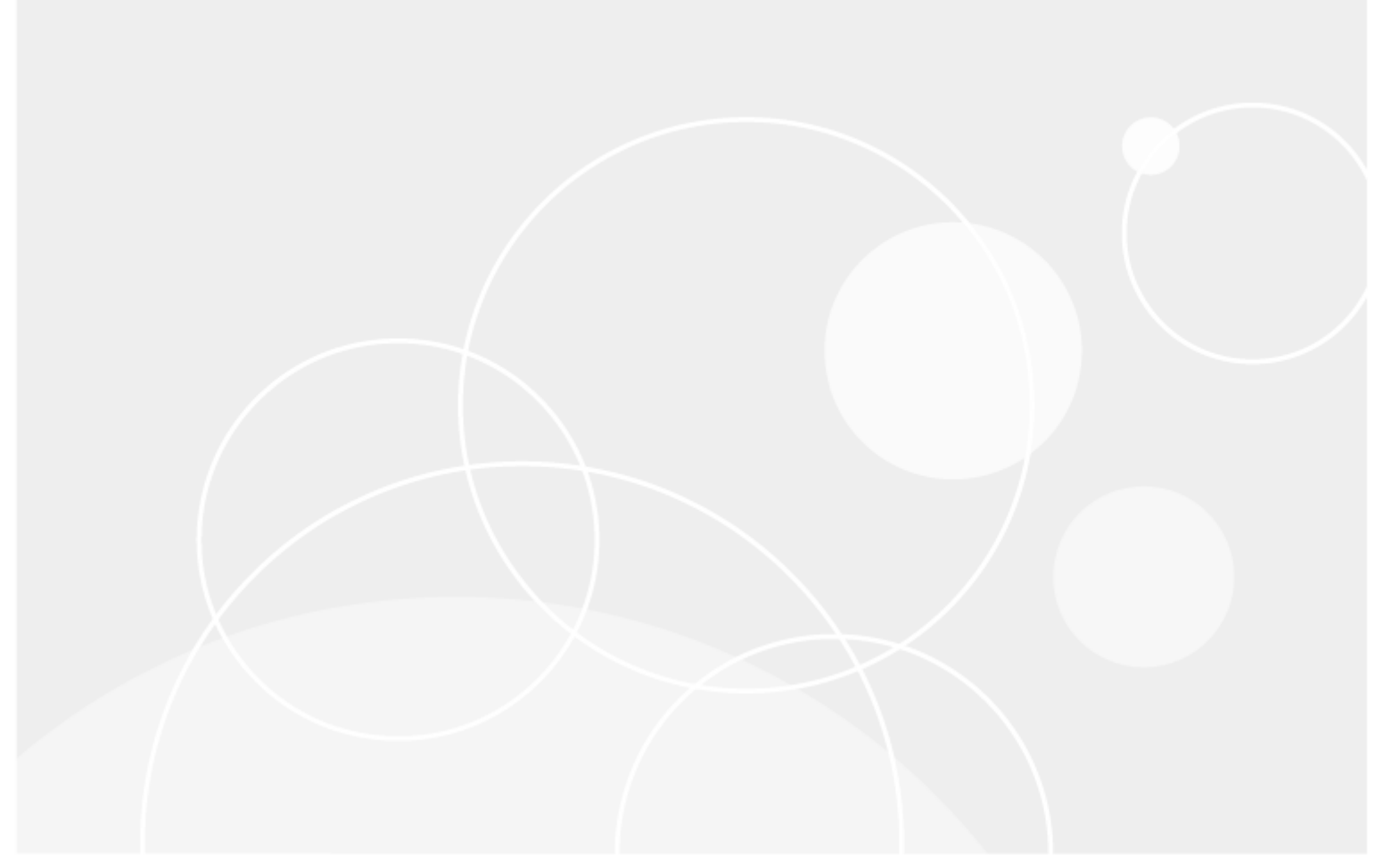

#### © 2023 Quest Software Inc.

#### ALL RIGHTS RESERVED.

This guide contains proprietary information protected by copyright. The software described in this guide is furnished under a software license or nondisclosure agreement. This software may be used or copied only in accordance with the terms of the applicable agreement. No part of this guide may be reproduced or transmitted in any form or by any means, electronic or mechanical, including photocopying and recording for any purpose other than the purchaser' s personal use without the written permission of Quest Software Inc.

The information in this document is provided in connection with Quest Software products. No license, express or implied, by estoppel or otherwise, to any intellectual property right is granted by this document or in connection with the sale of Quest Software products. EXCEPT AS SET FORTH IN THE TERMS AND CONDITIONS AS SPECIFIED IN THE LICENSE AGREEMENT FOR THIS PRODUCT, QUEST SOFTWARE ASSUMES NO LIABILITY WHATSOEVER AND DISCLAIMS ANY EXPRESS, IMPLIED OR STATUTORY WARRANTY RELATING TO ITS PRODUCTS INCLUDING, BUT NOT LIMITED TO, THE IMPLIED WARRANTY OF MERCHANTABILITY, FITNESS FOR A PARTICULAR PURPOSE, OR NON-INFRINGEMENT. IN NO EVENT SHALL QUEST SOFTWARE BE LIABLE FOR ANY DIRECT, INDIRECT, CONSEQUENTIAL, PUNITIVE, SPECIAL OR INCIDENTAL DAMAGES (INCLUDING, WITHOUT LIMITATION, DAMAGES FOR LOSS OF PROFITS, BUSINESS INTERRUPTION OR LOSS OF INFORMATION) ARISING OUT OF THE USE OR INABILITY TO USE THIS DOCUMENT, EVEN IF QUEST SOFTWARE HAS BEEN ADVISED OF THE POSSIBILITY OF SUCH DAMAGES. Quest Software makes no representations or warranties with respect to the accuracy or completeness of the contents of this document and reserves the right to make changes to specifications and product descriptions at any time without notice. Quest Software does not make any commitment to update the information contained in this document.

If you have any questions regarding your potential use of this material, contact:

Quest Software Inc.

Attn: LEGAL Dept

4 Polaris Way

Aliso Viejo, CA 92656

Refer to our Web site (https://www.quest.com) for regional and international office information.

#### Patents

Quest Software is proud of our advanced technology. Patents and pending patents may apply to this product. For the most current information about applicable patents for this product, please visit our website at https://www.quest.com/legal.

#### Trademarks

Quest, the Quest logo, and Join the Innovation are trademarks and registered trademarks of Quest Software Inc. For a complete list of Quest marks, visit https://www.quest.com/legal/trademark-information.aspx. All other trademarks and registered trademarks are property of their respective owners.

#### Legend

WARNING: A WARNING icon indicates a potential for property damage, personal injury, or death

CAUTION: A CAUTION icon indicates potential damage to hardware or loss of data if instructions are not followed.

**IMPORTANT**, **NOTE**, **TIP**, **MOBILE**, or **VIDEO**: An information icon indicates supporting information.

Foglight® 7.1.0 – Integration with SAML 2.0 in Azure AD Foglight Version– 7.1.0

## Contents

| Configure Foglight with Azure AD             | 4  |
|----------------------------------------------|----|
| Before you begin                             | 4  |
| Step 1: Adding Enterprise Application in AAD | 5  |
| Step 2: Configuring SAML SSO on AAD          | 7  |
| Step 3: Selecting Attribute Key              | 10 |
| Step 4: Exporting the Certificate            | 11 |
| Step 5: Setting up SAML in Foglight          | 12 |
| About us                                     | 13 |

# **Configure Foglight with Azure AD**

 NOTE: To use SAML SSO with Azure Active Directory (AAD), a Premium edition of AAD is required. Go to: https://azure.microsoft.com/en-us/pricing/details/active-directory/ for more details. AAD requires HTTPs protocol, therefore Foglight's HTTP SAML login cannot be used on AAD. Foglight HTTPs SAML login supports either the IP address or the host name. For detailed configurations about IP or host name login, see Before you begin and Step 2: Configuring SAML SSO on AAD.

## Before you begin

#### NOTE:

- If you are about to use SAML IP login, make sure to run the following command: "-Dquest.saml.hostname=<foglight-server-ip>" to start up your Foglight Management Server.
- When logging into your Foglight Management Server, make sure to keep using the same approach as what you configured during the SAML integrations. For example, if you set up the HTTPS SAML login using the IP address, you must log in to your Management Server with https://<foglight-server-ip>:<foglight-server-port>.

You need to enable SAML 2.0 SSO Configuration in your Foglight Management Server prior to setting up the SAML integration. Follow the steps below to enable SAML 2.0 SSO Configuration:

- 1 Log into the Foglight Management Server as a Security Administrator.
- 2 Under Dashboards, click Administration > Users & Security, and then click SAML 2.0 Integration Settings. The *SAML 2.0 SSO Configuration* dashboard appears.

#### 3 Click Enable.

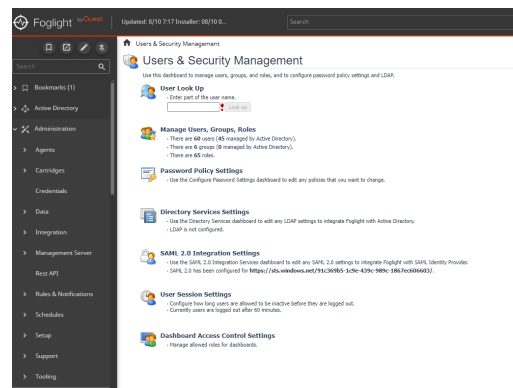

**4** Download the metadata file, which will be imported to Azure AD in Step 2: Configuring SAML SSO on AAD.

Get the metafile from the Foglight server URL:

- IP logon: https://<foglight\_server-ip>:<port>/console/saml2/metadata.xml
- Host name logon: https://<foglight\_server-host-name>:<port>/console/saml2/metadata.xml

# Step 1: Adding Enterprise Application in AAD

To add an Enterprise Application in AAD:

1 Go to:

https://portal.azure.com/#blade/Microsoft\_AAD\_IAM/StartboardApplicationsMenuBlade/AllApps/me nuld/

2 Click **New Application** as shown in the figure below.

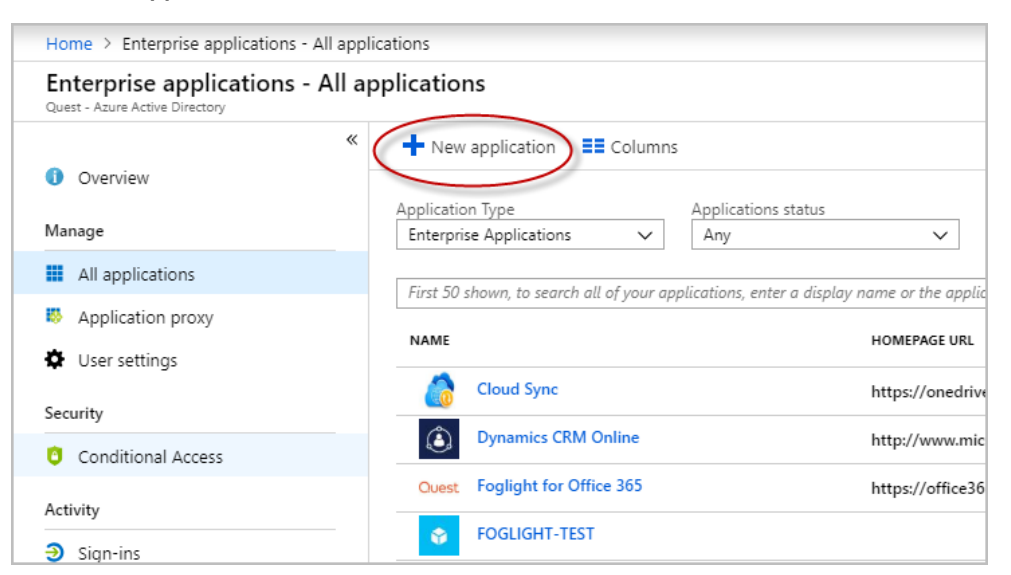

Foglight® 7.1.0 – Integration with SAML 2.0 in Azure AD Configure Foglight with Azure AD 3 Then, click **Non-gallery application** as shown in the figure below.

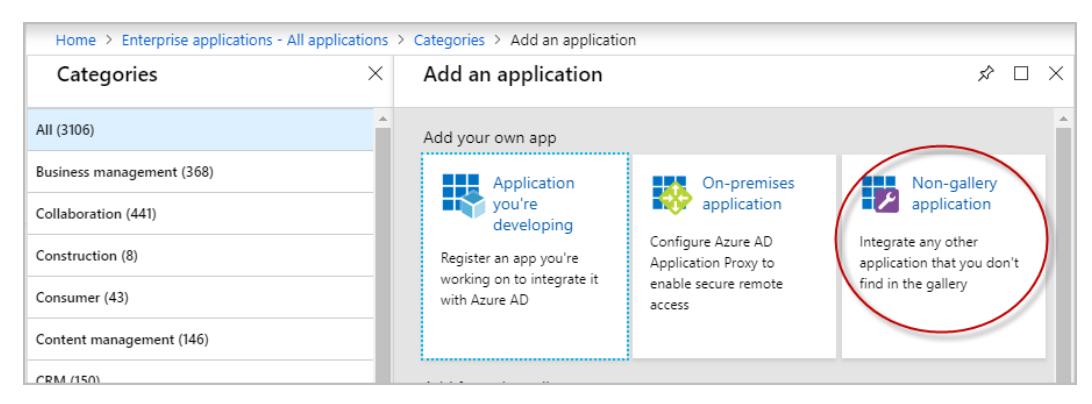

4 Input the Name of your application and click **Add**.

| Add an application                                                                                           |                                                                                                    | Ŕ                                                                                                    | × | Add your own application $\ \ \Box \ \times$                                                                                                    |
|----------------------------------------------------------------------------------------------------|----------------------------------------------------------------------------------------------------|----------------------------------------------------------------------------------------------------|---|----------------------------------------------------------------------------------------------------|
| Add your own app                                                                                             |                                                                                                    |                                                                                                    | - | * Name 🗿                                                                                                    |
| Application<br>you're<br>developing<br>Register an app you're<br>working on to integrate it<br>with Azure AD | On-premises<br>application<br>Configure Azure AD<br>Application Proxy to<br>enable secure remote<br>access | Non-gallery<br>application<br>Integrate any other<br>application that you don't<br>find in the gallery |   | The display name for your new application<br>Once you decide on a name for your new<br>application, click the "Add" button below and<br>we'll walk you through some simple configuration<br>steps to get the application working.<br>Supports: |
| Add from the gallery                                                                                         |                                                                                                    |                                                                                                    |   | SAML-based single sign-on<br>Learn more                                                                                                    |
| Featured applications                                                                                        |                                                                                                    |                                                                                                    |   | Password-based single sign-on<br>Learn more                                                                                                    |

5 Click **Users and groups** to add a user or a group who needs an access to the application. The assigned user will be able to see the application on the access panel.

| «                               | 💼 Delete                                |   |
|---------------------------------|-----------------------------------------|---|
| 🐫 Overview                      |                                         | _ |
| 💅 Getting started               | Total Users                             |   |
| 🕮 Deployment Plan               | 0                                       |   |
| Manage                          |                                         |   |
| Properties                      |                                         |   |
| Swners                          |                                         |   |
| x <sup>R</sup> Users and groups | App usage between 2/6/2019 and 3/8/2019 |   |
| Single sign-on                  | 100 FOGLIGHT_T                          |   |
| Provisioning                    | 80                                      |   |
| Application proxy               | 50                                      |   |
| Solf-convice                    | 00                                      |   |
| Self-Selvice                    |                                         |   |

| foglight_test - Users and       | groups                                                               |                                                                              |
|---------------------------------|----------------------------------------------------------------------|------------------------------------------------------------------------------|
| «                               | 🕂 Add user 💉 Edit 🗴 Remove 🔎 Update Credentials                      | Columns                                                                      |
| 4 Overview                      | The application will appear on the access panel for assigned user    | s. Set 'visible to users?' to no in properties to prevent this. $ ightarrow$ |
| 🛫 Getting started               |                                                                      |                                                                              |
| Doployment Plan                 | First 100 shown, to search all users & groups, enter a display name. |                                                                              |
|                                 |                                                                      | OR LECT TYPE                                                                 |
| Manage                          |                                                                      | object the                                                                   |
|                                 | No application assignments found                                     |                                                                              |
| Properties                      |                                                                      |                                                                              |
| 🗳 Owners                        |                                                                      |                                                                              |
| x <sup>R</sup> Users and groups |                                                                      |                                                                              |
| Single sign-on                  |                                                                      |                                                                              |
| Provisioning                    |                                                                      |                                                                              |

# Step 2: Configuring SAML SSO on AAD

To configure SAML SSO on AAD:

1 Click **Single sign-on** > **SAML**. A *SAML-based sign-on* page will open.

| foglight_test - Single sign-on  |                                            |              |                                                                              |
|---------------------------------|--------------------------------------------|--------------|------------------------------------------------------------------------------|
| « 🗮 Overview                    | Select a single sign-on method He          | lp me decide | •                                                                            |
| 🥳 Getting started               |                                            |              |                                                                              |
| 🕮 Deployment Plan               | Disabled<br>User must manually enter their | <u>्</u> रि  | SAML<br>Rich and secure authentication to                                    |
| Manage                          | username and password.                     |              | applications using the SAML (Security<br>Assertion Markup Language) protocol |
| Properties                      |                                            |              | Assertion Markup Language, protocol.                                         |
| 🍰 Owners                        |                                            |              |                                                                              |
| x <sup>A</sup> Users and groups | 1                                          |              |                                                                              |
| Single sign-on                  |                                            |              |                                                                              |
| Provisioning                    |                                            |              |                                                                              |
| Application proxy               |                                            |              |                                                                              |
| Self-service                    |                                            |              |                                                                              |

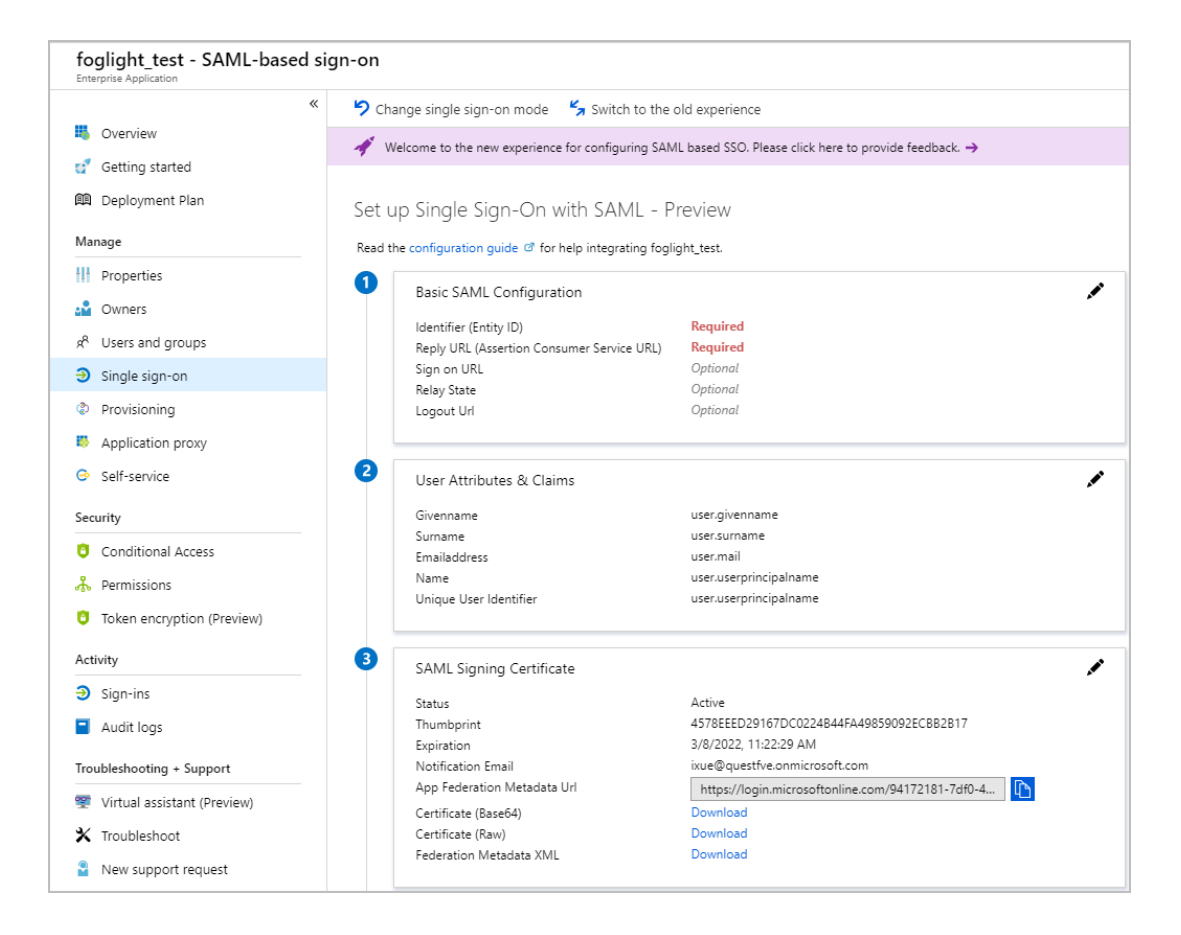

2 Click the edit icon on the upper right of **Basic SAML Configuration** section as shown in the figure above. Then, upload the Foglight SSO metadata file.

Identifier and Reply URL should be automatically filled.

Make sure the contents are as expected.

- IP login: https://<foglight-server-ip>:<foglight-ssl-port>/console/saml2/metadata.xml.
- Host name login: https://<foglight-server-host-name>:<foglight-sslport>/console/saml2/metadata.xml.

| Basic S                                          | AML Configuratior                                                                  |                    |             |  |                       |
|--------------------------------------------------|------------------------------------------------------------------------------------|--------------------|-------------|--|-----------------------|
| Save                                             | ↑ Upload metadata file                                                             |                    |             |  |                       |
| Identifie                                        | r (Entity ID) (Required                                                            | •                  |             |  |                       |
|                                                  |                                                                                    |                    |             |  |                       |
|                                                  |                                                                                    |                    |             |  |                       |
| Reply UI                                         | RL (Assertion Consum                                                               | er Service URL) (I | Required) 👩 |  |                       |
|                                                  |                                                                                    |                    |             |  |                       |
|                                                  |                                                                                    |                    |             |  |                       |
| Sign on                                          | URL (Optional) 👔                                                                   |                    |             |  |                       |
| Sign on                                          | URL (Optional) 👩                                                                   |                    |             |  | <ul> <li>✓</li> </ul> |
| Sign on                                          | URL (Optional) 🛛                                                                   |                    |             |  | <b>✓</b>              |
| Sign on<br>Enter a si<br>Relay Sta               | URL (Optional) 👩<br>gn on URL<br>ate (Optional) 👩                                  |                    |             |  | ✓                     |
| Sign on<br>Enter a si<br>Relay Sta               | URL (Optional) 🕢<br>gn on URL<br>ate (Optional) 🗿                                  |                    |             |  | ✓<br>_                |
| Sign on<br>Enter a si<br>Relay Sta               | URL (Optional) 🕡<br>gn on URL<br>ate (Optional) 🕕<br>lay state                     |                    |             |  | ✓                     |
| Sign on<br>Enter a si<br>Relay Sta<br>Enter a re | URL (Optional) 🕢<br>gn on URL<br>ate (Optional) 🕡<br>lay state<br>JRL (Optional) 👔 |                    |             |  | ✓<br>                 |

3 Click Save.

## **Step 3: Selecting Attribute Key**

To select an attribute key:

1 In the *SAML-based sign-on* blade, click the edit icon on the upper right of *User Attributes & Claims* section.

| Basic SAML Configuration                   | /                                                 |
|--------------------------------------------|---------------------------------------------------|
| Identifier (Entity ID)                     | Required                                          |
| Reply URL (Assertion Consumer Service URL) | Required                                          |
| Sign on URL                                | Optional                                          |
| Relay State                                | Optional                                          |
| Logout Url                                 | Optional                                          |
| User Attributes & Claims                   |                                                   |
| Givenname                                  | user.givenname                                    |
| Surname                                    | user.surname                                      |
| Emailaddress                               | user.mail                                         |
| Name                                       | user.userprincipalname                            |
| Unique User Identifier                     | user, user principal name                         |
| SAML Signing Certificate                   | /                                                 |
| Status                                     | Active                                            |
| Thumbprint                                 | 4578EEED29167DC0224B44FA49859092ECBB2B17          |
| Expiration                                 | 3/8/2022, 11:22:29 AM                             |
| Notification Email                         |                                                   |
| App Federation Metadata Url                | https://login.microsoftonline.com/94172181-7df0-4 |

2 Record the **CLAIM NAME** you want to use, which will be needed later in Step 5.

| User Attributes & Claims                                                                                                    |                        |  |
|----------------------------------------------------------------------------------------------------|------------------------|--|
| + Add new claim                                                                                                    |                        |  |
| Name identifier value:         user.userprincipalname [nameid-format:emailAddress           Groups returned in claim:         None | ]                      |  |
| CLAIM NAME                                                                                                    | VALUE                  |  |
| http://schemas.xmlsoap.org/ws/2005/05/identity/claims/emailaddress                                                                 | user.mail              |  |
| http://schemas.xmlsoap.org/ws/2005/05/identity/claims/givenname                                                                    | user.givenname         |  |
| http://schemas.xmlsoap.org/ws/2005/05/identity/claims/name                                                                         | user.userprincipalname |  |
| http://schemas.xmlsoap.org/ws/2005/05/identity/claims/nameidentifier                                                               | user.userprincipalname |  |
| http://schemas.xmlsoap.org/ws/2005/05/identity/claims/surname                                                                      | user.surname           |  |
|                                                                                                    |                        |  |

## **Step 4: Exporting the Certificate**

To export the certificate:

1 In the *SAML-based sign-on* blade, click the Download link of Certificate (Base64) in *SAML Signing Certificate* section.

| W     | elcome to the new experience for configuring SAML | based SSO. Please click here to provide feedback. $ ightarrow$ |  |
|-------|---------------------------------------------------|----------------------------------------------------------------|--|
| tu    | p Single Sign-On with SAML - Pre                  | eview                                                          |  |
|       |                                                   |                                                                |  |
| ia ti | ne configuration guide or for help integrating te | te.                                                            |  |
|       | Basic SAML Configuration                          |                                                                |  |
|       | Identifier (Entity ID)                            | Required                                                       |  |
|       | Reply URL (Assertion Consumer Service URL)        | Required                                                       |  |
|       | Sign on URL                                       | Optional                                                       |  |
|       | Relay State                                       | Optional                                                       |  |
|       | Logout Url                                        | Optional                                                       |  |
|       | User Attributes & Claims                          |                                                                |  |
|       | Givenname                                         | user.givenname                                                 |  |
|       | Surname                                           | user.surname                                                   |  |
|       | Emailaddress                                      | user.mail                                                      |  |
|       | Name                                              | user.userprincipalname                                         |  |
|       | Unique User Identifier                            | user.userprincipalname                                         |  |
|       | SAML Signing Certificate                          |                                                                |  |
|       | Status                                            | Active                                                         |  |
|       | Thumbprint                                        | BD79AB1F2EA91FFFE13C1041522C0FD3AD1574EB                       |  |
|       | Expiration                                        | 2022/3/7 下午4:38:12                                             |  |
|       | Notification Email                                | mark.bai@questfve.onmicrosoft.com                              |  |
|       | App Federation Metadata Url                       | https://login.microsoftonline.com/94172181-7df0-4              |  |
|       | Certificate (Base64)                              | Download                                                       |  |
|       | Certificate (Raw)                                 | Download                                                       |  |
|       | Federation Metadata XML                           | Download                                                       |  |

2 Open the downloaded certificate file as a text file, which will be needed in Step 5.

# Step 5: Setting up SAML in Foglight

To set up SAML in Foglight Management Server:

- 1 Log in to the Foglight Management Server as a Security Administrator.
- 2 Under **Dashboards**, click **Administration** > **Users & Security**> **SAML 2.0 SSO**. The SAML 2.0 SSO Configuration dashboard appears.
- 3 Click Edit Settings and configure the SAML settings as below.
  - a) *Identity Provider Entity ID*: The value is in AAD *SAML-based sign-on* blade section 4, marked as *Azure AD Identifier*.
  - b) Login URL: The value is in AAD SAML-based sign-on blade section 4, marked as Login URL.
  - c) Logout URL: The value is in AAD SAML-based sign-on blade section 4, marked as Logout URL.
  - d) *Attribute Key*: It is the CLAIM NAME you chose in Step 3. For example, it can be http://schemas.xmlsoap.org/ws/2005/05/identity/claims/name.
  - e) *Identity Provider x.509 Signing Certificate*: Copy the content of the certificate file exported in Step
     4: Exporting the Certificate.
- 4 Click **Apply Configuration** to save the configuration.

Then, the configuration of integrating SAML 2.0 SSO with the Foglight Management Server in AAD is completed.

### We are more than just a name

We are on a quest to make your information technology work harder for you. That is why we build community-driven software solutions that help you spend less time on IT administration and more time on business innovation. We help you modernize your data center, get you to the cloud quicker and provide the expertise, security and accessibility you need to grow your data-driven business. Combined with Quest's invitation to the global community to be a part of its innovation, and our firm commitment to ensuring customer satisfaction, we continue to deliver solutions that have a real impact on our customers today and leave a legacy we are proud of. We are challenging the status quo by transforming into a new software company. And as your partner, we work tirelessly to make sure your information technology is designed for you and by you. This is our mission, and we are in this together. Welcome to a new Quest. You are invited to Join the Innovation<sup>™</sup>.

### Our brand, our vision. Together.

Our logo reflects our story: innovation, community and support. An important part of this story begins with the letter Q. It is a perfect circle, representing our commitment to technological precision and strength. The space in the Q itself symbolizes our need to add the missing piece — you — to the community, to the new Quest.

### **Contacting Quest**

For sales or other inquiries, visit www.quest.com/contact.

## **Technical support resources**

Technical support is available to Quest customers with a valid maintenance contract and customers who have trial versions. You can access the Quest Support Portal at https://support.quest.com.

The Support Portal provides self-help tools you can use to solve problems quickly and independently, 24 hours a day, 365 days a year. The Support Portal enables you to:

- Submit and manage a Service Request
- View Knowledge Base articles
- Sign up for product notifications
- Download software and technical documentation
- View how-to-videos
- Engage in community discussions
- Chat with support engineers online
- View services to assist you with your product.